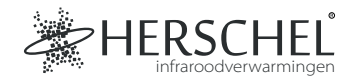

# Herschel Centrale bediening met touchscreen

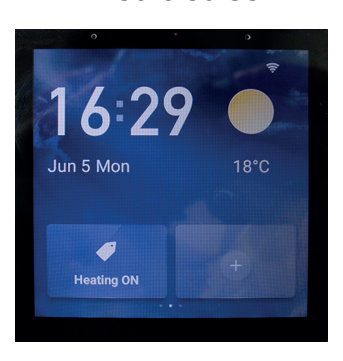

Lees deze instructies grondig door voor gebruik.

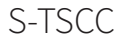

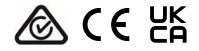

## Specificaties

Ingangsspanning: AC 100-240V 50/60Hz Bedrading: Leiding + Neutraal. Apparaat is Klasse II en hoeft niet geaard te worden Draadloos: 2,4GHz Maximale bedrijfsvochtigheid: <90% Temperatuurbereik: 0-40 °C Materiaal behuizing: PC brandvertragend plastic Afmeting: 86 x 86 x 36mm 2 jaar garantie

## Conformiteit

Herschel Infrared Ltd verklaart hierbij dat de radioapparatuur van het type S-TSCC Centrale bediening met touchscreen voldoet aan Richtlijn 2014/53/ EU. De volledige tekst van de EU-conformiteitsverklaring is beschikbaar op het volgende internetadres: https://bit.ly/45KHgut

# Bedrading

## Veiligheid:

Alleen voor gebruik binnenshuis. Dit product moet worden geïnstalleerd door een bevoegd persoon in overeenstemming met de EU- en nationale voorschriften.

Isoleer altijd de AC-netvoeding voordat u componenten installeert of eraan werkt die een 230V AC 50 Hz netvoeding vereisen.

Dit apparaat heeft beschermingsgraad IPX0 en moet buiten de spatzones in badkamers geïnstalleerd worden.

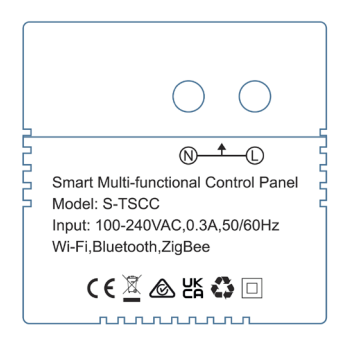

#### Installatie

Kies een geschikte locatie voor je controller, binnen het bereik van een 2,4Ghz Wi-Fi-netwerk.

Voor de montage is een gangkast van 46 mm diep nodig en de montagegaten zitten 60 mm uit elkaar.

#### Download de Smart Life App

Scan de QR-code hieronder om de SmartLife App te downloaden uit de App Store of Google Play.

Of zoek "Smart Life" op Google Play of de App Store en zoek naar dit pictogram om de app te downloaden.

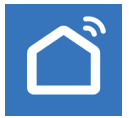

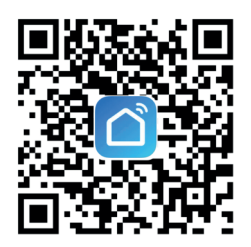

## Registreren bij Smart Life

Start Smart Life op uw telefoon of tablet.

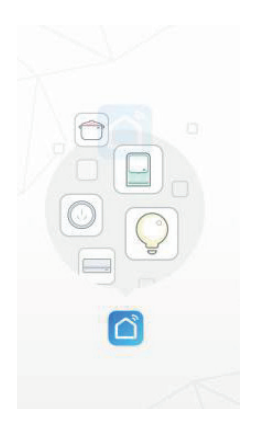

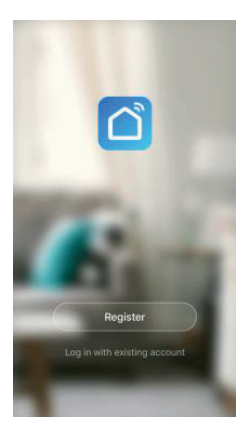

Registreren en inloggen

#### Het Centrale bediening met touchscreen koppelen

Na het volgen van de instellingsinstructies op het scherm zal het apparaat u vragen om de datum en tijd in te stellen. Zodra dit is gebeurd, zal er een QR-code worden weergegeven met een tekst die zegt dat u de QR-code moet scannen.

Om de QR-code op het apparaat te scannen, opent u SmartLife op uw telefoon of tablet, tikt u op het '+'-pictogram rechtsboven in het scherm en tikt u vervolgens op 'Scan'.

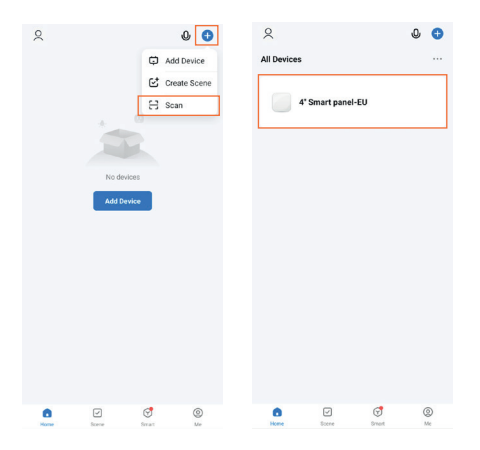

Selecteer na het scannen '4" Smart panel-EU' in het gedeelte Alle apparaten van de Smart Life App.

## Scènes instellen

Het Centrale bediening met touchscreen bedient andere Herschel bedieningen en apparaten via Scenes.

Gebruik de QR-code rechts om toegang te krijgen tot deze Scènes:

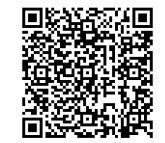

Herschel heeft een video gemaakt met voorbeeldinstellingen voor Scenes, zodat je de best mogelijke energiebesparing uit je verwarming kunt halen door gebruik te maken van Herschel verwarmingselementen & thermostaten, het Centrale bediening met touchscreen en Smart Life.

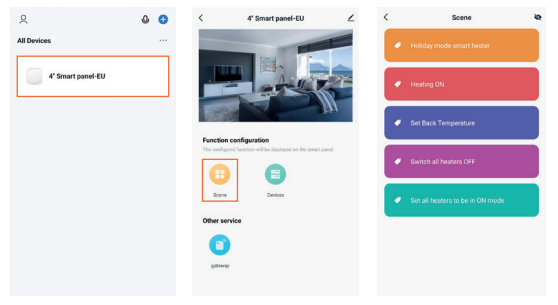

Nadat je een aantal Tap-to-Run-scènes hebt gemaakt, tik je op het apparaat en vervolgens op Scène onder Functieconfiguratie. Nu worden alle Scenes weergegeven die nu toegankelijk zijn via de Herschel TSCC. Vanaf hier kun je ook Scènes verbergen die je niet zichtbaar wilt hebben op het TSCC-apparaat. **7** 

## Het Centrale bediening met touchscreen gebruiken

Op het Centrale bediening met touchscreen zou je een scherm moeten zien zoals afbeelding 1 hieronder. Om een Tap-to-Run-scène aan dit scherm toe te voegen, tikt u op het pictogram '+', vervolgens tikt u op 'Scènes' (Afbeelding 2) en vervolgens kiest u de scène die u wilt toevoegen (Afbeelding 3). Nadat je de scène aan het beginscherm hebt toegevoegd, kun je deze nu activeren door op de scène te tikken (Afbeelding 4).

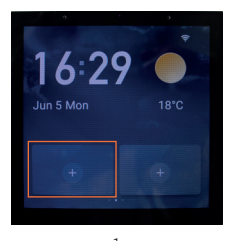

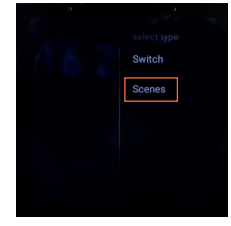

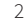

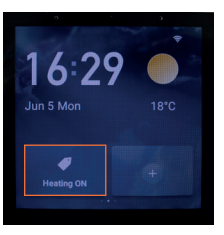

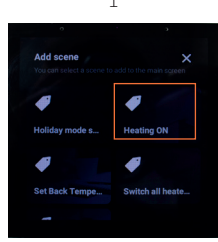

#### Instellingen openen

Om de instellingen voor het Touch Screen Control Centre te openen, veeg je naar beneden vanaf de bovenkant van het scherm en tik je op 'Instellingen'. Van hieruit kunt u uw Smart Life account ontkoppelen, het apparaat resetten of toegankelijkheidsopties aanpassen.

#### Een scène van het startscherm verwijderen

Om een scène van het beginscherm van de TSCC te verwijderen, veeg je naar beneden vanaf de bovenkant van het scherm. Tik op 'Home Screen MGT', tik vervolgens op het '-' teken boven een Scène om deze van het startscherm te verwijderen.

#### Toegang tot alle scènes

Veeg vanaf het beginscherm van links naar rechts om alle Tap-to-Run Scènes te bekijken die met het apparaat zijn geconfigureerd (Pagina 7). Dit toont nu een lijst met SmartLife Scenes van de gekoppelde SmartLife account.

#### Toegang tot alle apparaten

Veeg op het startscherm van rechts naar links om alle apparaten weer te geven die zijn verbonden met de SmartLife-account die aan het apparaat is gekoppeld.